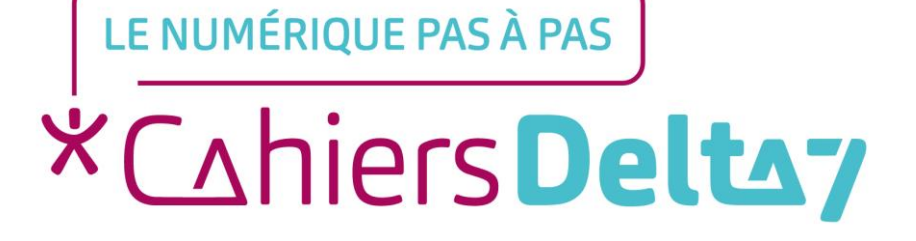

## Régler la luminosité d'un appareil APPLE •

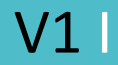

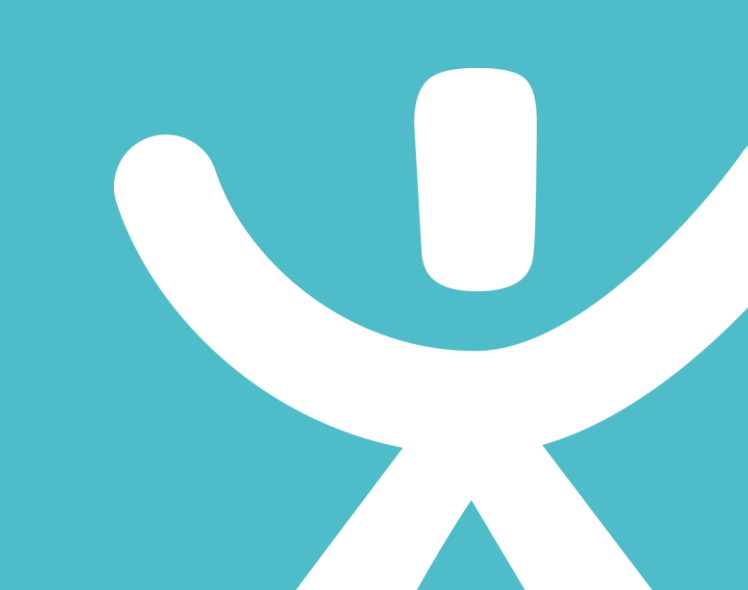

#### **INFORMATION**

Droits de reproduction et de diffusion réservés à Delta 7

Droits de reproduction et de diffusions réservés à Delta 7. Usage strictement personnel.

Par l'accès au site et aux applications mobiles, Delta 7 consent à l'utilisateur qui l'accepte une licence d'utilisation dans les conditions suivantes.

La licence confère à l'utilisateur un droit d'usage privé, non collectif et non exclusif, sur le contenu du site. Elle comprend le droit de reproduire pour stockage aux fins de représentation sur écran monoposte et de reproduction en un seul exemplaire pour copie de sauvegarde ou tirage sur papier. Toute mise en réseau, toute rediffusion sous quelque forme que ce soit, totale ou partielle, est interdite.

Ce droit est personnel.

Il est réservé à l'usage exclusif du licencié.

Il n'est transmissible en aucune manière.

Tout autre usage est soumis à autorisation préalable et expresse.

La violation de ces dispositions impératives soumet le contrevenant, et toutes personnes responsables, aux sanctions pénales et civiles prévues par la loi.

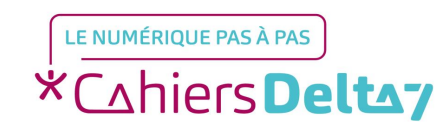

Droits de reproduction et de diffusion réservés à Delta 7 - Voir page 2 V1

#### **Régler la luminosité**

Pour régler la luminosité sur un appareil APPLE, il existe 2 solutions :

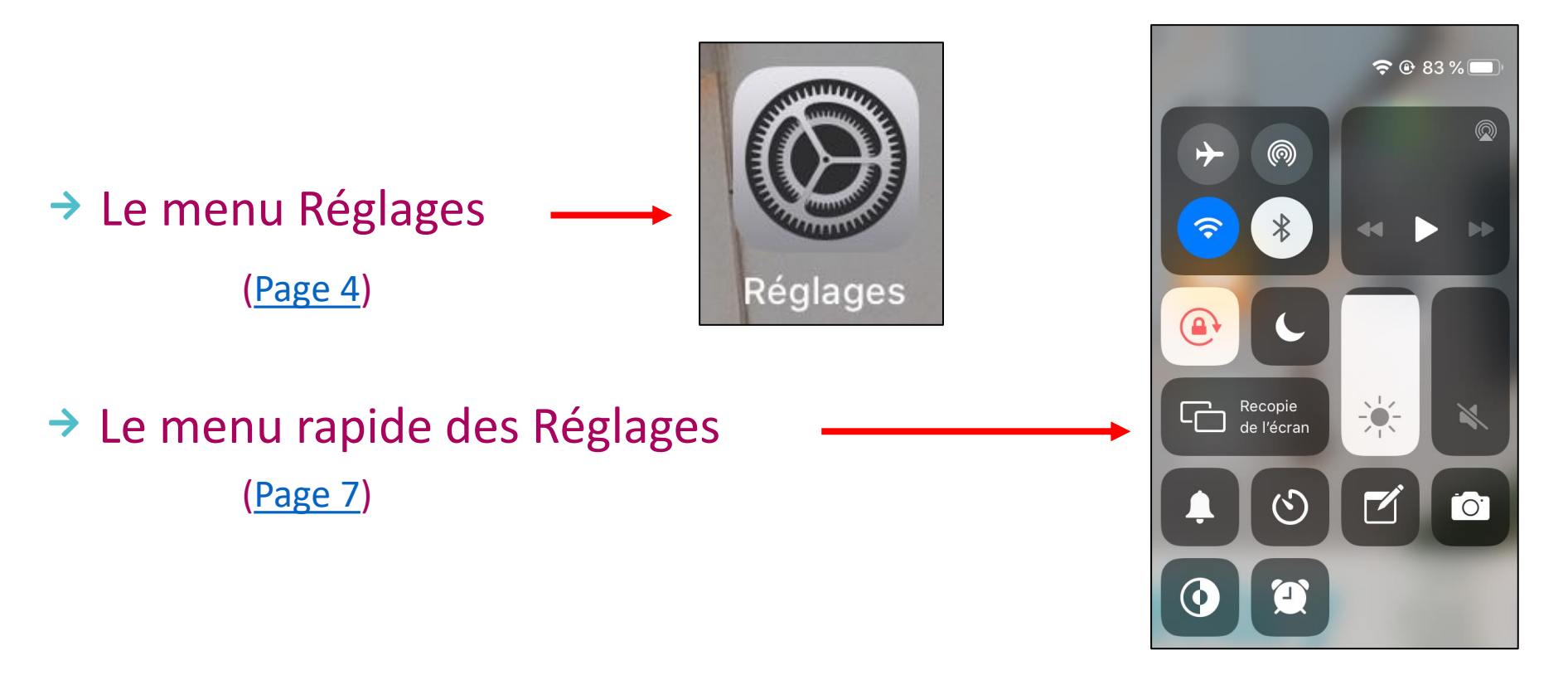

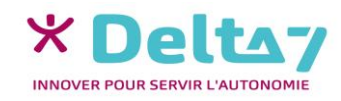

### Menu réglages 🛞

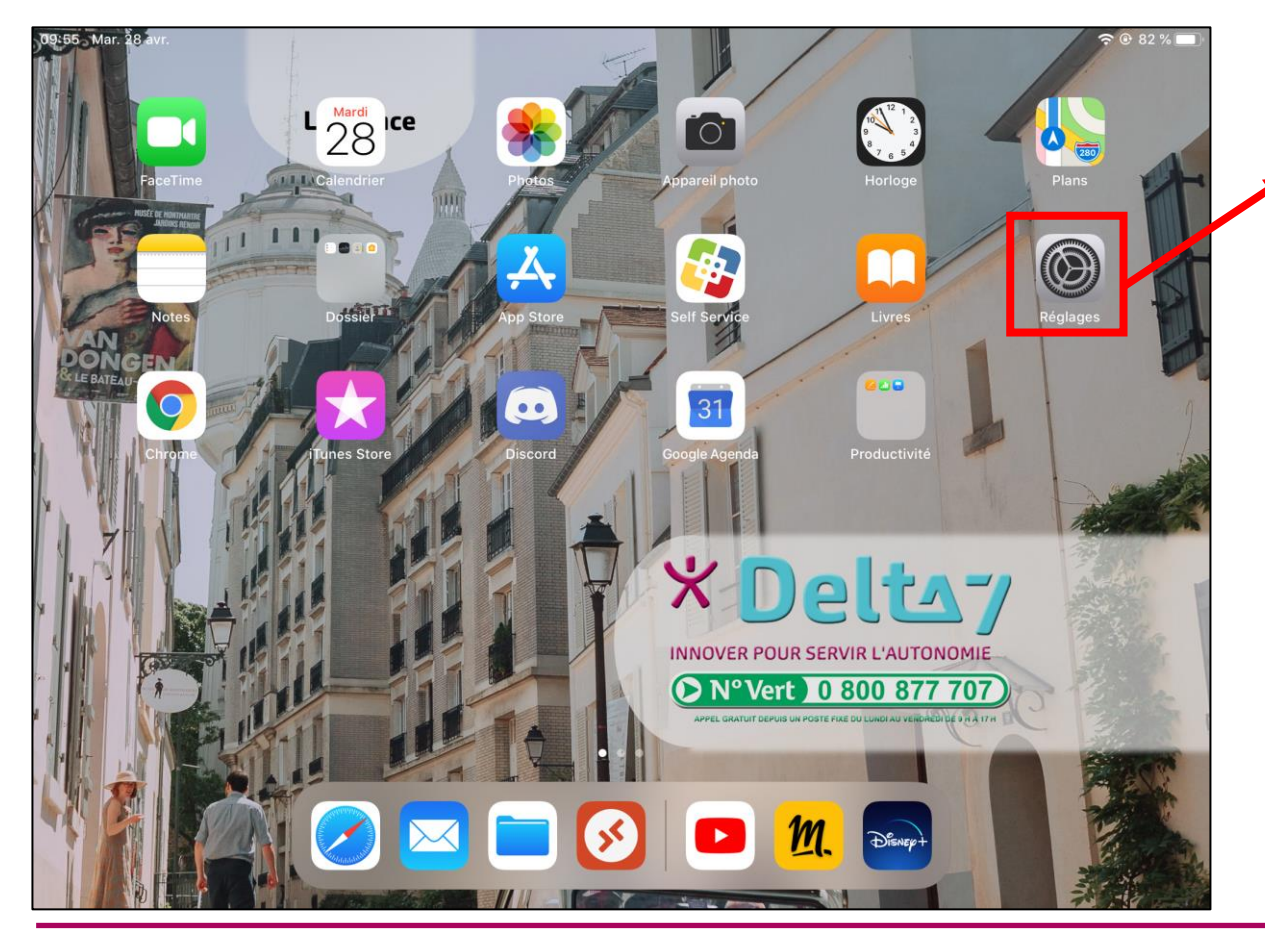

Dans un 1<sup>er</sup> temps il faut ouvrir le menu « Réglages ».

Le menu « Réglages » permet de régler et de personnaliser différentes fonctions du smartphone (luminosité, volume, codes de sécurité, ...). Mais aussi d'activer ou de désactiver des fonctions (Wifi, Bluetooth, ...).

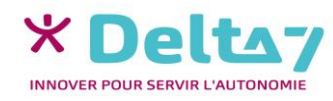

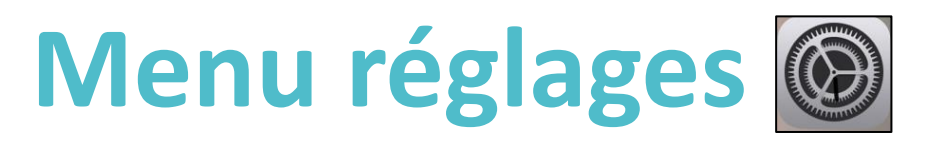

Pour régler la luminosité, il faut appuyer sur le menu « Luminosité et affichage ».

| 13:13 Mar. 28 avr.<br>Réglages                             | Général                    | <b>२</b> 75 % 🔳 |
|------------------------------------------------------------|----------------------------|-----------------|
| Cet iPad est supervisé et géré par Delta 7. En savoir plus |                            |                 |
| sui la supervision d'apparens                              | Informations               | >               |
| Identifiant Apple, iCloud, iTunes Store et A               | Mise à jour logicielle     | >               |
|                                                            | Ali Dura                   |                 |
| Mode Avion                                                 | AirDrop                    | 2               |
| 🛜 Wi-Fi                                                    | AirPlay et Handoff         | >               |
| Bluetooth Non connecté                                     | Stockage iPad              | >               |
|                                                            | Actualiser en arrière-plan | >               |
| Notifications                                              |                            |                 |
| Sons                                                       | Date et heure              | >               |
| C Ne pas déranger                                          | Clavier                    | >               |
| Temps d'écran                                              | Polices                    | >               |
| _                                                          | Langue et région           | >               |
| 🧔 Général                                                  | Dictionnaires              | >               |
| Centre de contrôle                                         |                            |                 |
| AA Luminosité et affichage                                 | Gestion de l'appareil      | MDM Profile >   |

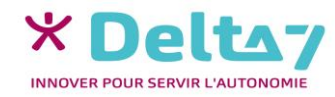

# Menu Luminosité et affichage

| 10:49 Mar. 28 avr.                           |                                                                                    | 중 81 % ■                 |         |
|----------------------------------------------|------------------------------------------------------------------------------------|--------------------------|---------|
| Réglages                                     | Luminosité et affichage                                                            |                          |         |
| Identifiant Apple, iCloud, iTunes Store et A | APPARENCE                                                                          | Dour régler l'int        | oncitó  |
|                                              | 09:41                                                                              | Pour regier rinte        | ensite  |
| Mode Avion                                   |                                                                                    | lumineuse, glisse        | r la    |
| S Wi-Fi                                      | Claire Sombre                                                                      |                          |         |
| Bluetooth Non connecté                       |                                                                                    | mollette vers la d       | iroite, |
|                                              | Automatique                                                                        |                          |         |
| <b>D</b> Notifications                       |                                                                                    | pour <u>raugmenter</u> e | l vers  |
| Sons                                         | LUMINOSITÉ                                                                         |                          |         |
| C Ne pas déranger                            | *                                                                                  | a gauche, pou            | l Id    |
| Temps d'écran                                | Night Shift                                                                        | Not diminuer             |         |
|                                              |                                                                                    | unninger.                |         |
| Général                                      | Verrouillage automatique 15 r                                                      | 5 minutes >              |         |
| Centre de contrôle                           | Verrouiller/Déverrouiller                                                          |                          |         |
| AA Luminosité et affichage                   | Verrouillez et déverrouillez automatiquement votre iPad lorsque vous fermez et ouv | uvrez son étui.          | *       |
| Écran d'accueil et Dock                      | Taille du texte                                                                    | >                        | +       |

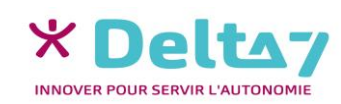

#### **Night Shift**

| 10:49 Mar. 28 avr.                           |                                                               | 🗢 81 % 🔳                           |
|----------------------------------------------|---------------------------------------------------------------|------------------------------------|
| Réglages                                     | Luminosité et affichage                                       |                                    |
|                                              | APPARENCE                                                     |                                    |
| Identifiant Apple, iCloud, iTunes Store et A | 09:41                                                         | 09:41                              |
| Mode Avion                                   |                                                               |                                    |
| ᅙ Wi-Fi                                      | Claire                                                        | Sombre                             |
| 8 Bluetooth Non connecté                     | $\bigcirc$                                                    |                                    |
|                                              | Automatique                                                   |                                    |
| D Notifications                              |                                                               |                                    |
| Sons                                         | LUMINOSITÉ                                                    |                                    |
| C Ne pas déranger                            | * -0                                                          | *                                  |
| Temps d'écran                                | Night Shift                                                   | Non >                              |
|                                              |                                                               |                                    |
| O Général                                    | Verrouillage automatique                                      | 15 minutes >                       |
| Centre de contrôle                           | Verrouiller/Déverrouiller                                     |                                    |
| AA Luminosité et affichage                   | Verrouillez et déverrouillez automatiquement votre iPad lorsq | ue vous fermez et ouvrez son étui. |
| Écran d'accueil et Dock                      | Taille du texte                                               | >                                  |

**Night Shift** est une fonctionnalité permettant de réduire les couleurs bleues et jaunir l'affichage en soirée.

Des études scientifiques ont démontré que des couleurs plus chaudes aidaient à un meilleur sommeil et évite de se fatiguer trop vite les yeux.

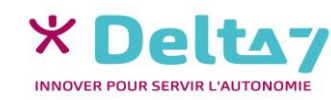

### **Night Shift**

| 15:45 Mar. 28 avr.                                                                           | 중 70 % ■)                                                                                                    |
|----------------------------------------------------------------------------------------------|----------------------------------------------------------------------------------------------------|
| Réglages                                                                                     | Retour Night Shift                                                                                                    |
| Cet iPad est supervisé et géré par Delta 7. En savoir plus<br>sur la supervision d'appareils | Night Shift fait automatiquement passer les couleurs de votre écran à des couleurs plus<br>chaudes une fois la nuit tombée. Cela peut vous aider à améliorer la qualité de votre sommeil. |
| Identifiant Apple, iCloud, iTunes Store et A                                                 | Horaires programmés                                                                                                    |
|                                                                                              | Début 22:00<br>Fin 07:00                                                                                                    |
|                                                                                              |                                                                                                    |
| Plustoeth Non connactó                                                                       | Activer jusqu'à demain                                                                                                    |
| Bidetootin Non connecte                                                                      | CHALEUR DES COULEURS                                                                                                    |
| C Notifications                                                                              | Moins chaudes Plus chaudes                                                                                                    |
| Sons                                                                                         |                                                                                                    |
| C Ne pas déranger                                                                            |                                                                                                    |
| Temps d'écran                                                                                | Eteint                                                                                                    |
| 💮 Général                                                                                    |                                                                                                    |
| Centre de contrôle                                                                           |                                                                                                    |
| AA Luminosité et affichage                                                                   | Allume                                                                                                    |

Dans le menu Night Shift, vous pouvez :

 Programmer une heure d'activation automatique.
(Par défaut, activé dès la tombée de la nuit jusqu'au levé du soleil).

Ajuster la chaleur des couleurs.

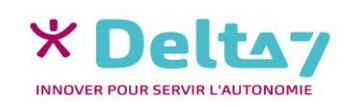

#### **Night Shift**

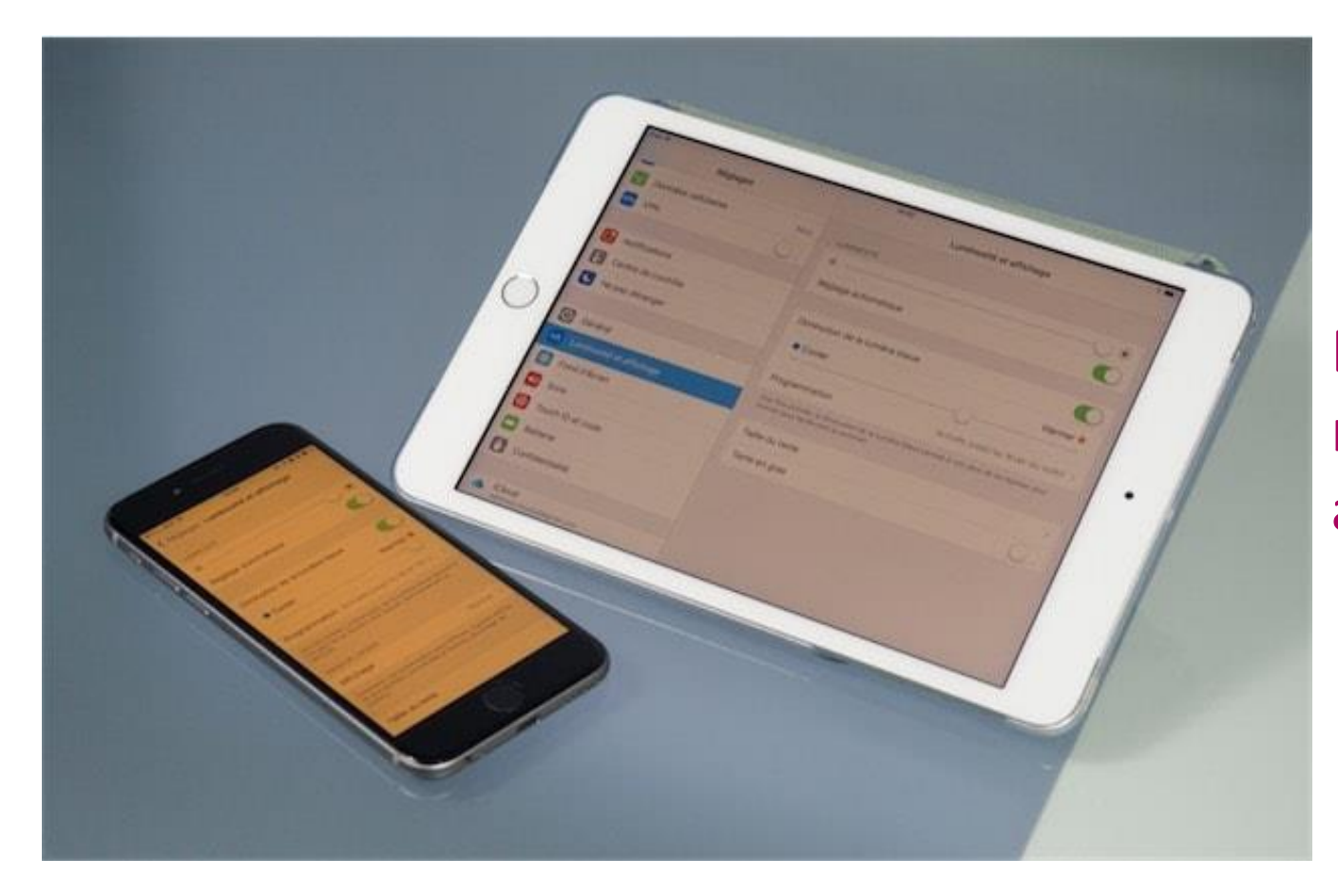

Exemple d'écrans avec le mode Night Shift (mode nuit) activé.

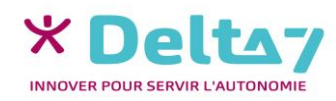

#### Menu rapide des Réglages

Poser le doigt en haut à droite de l'écran (sur le pourcentage) et glisser vers le bas pour afficher le « menu rapide des Réglages », avec la mollette de la luminosité.

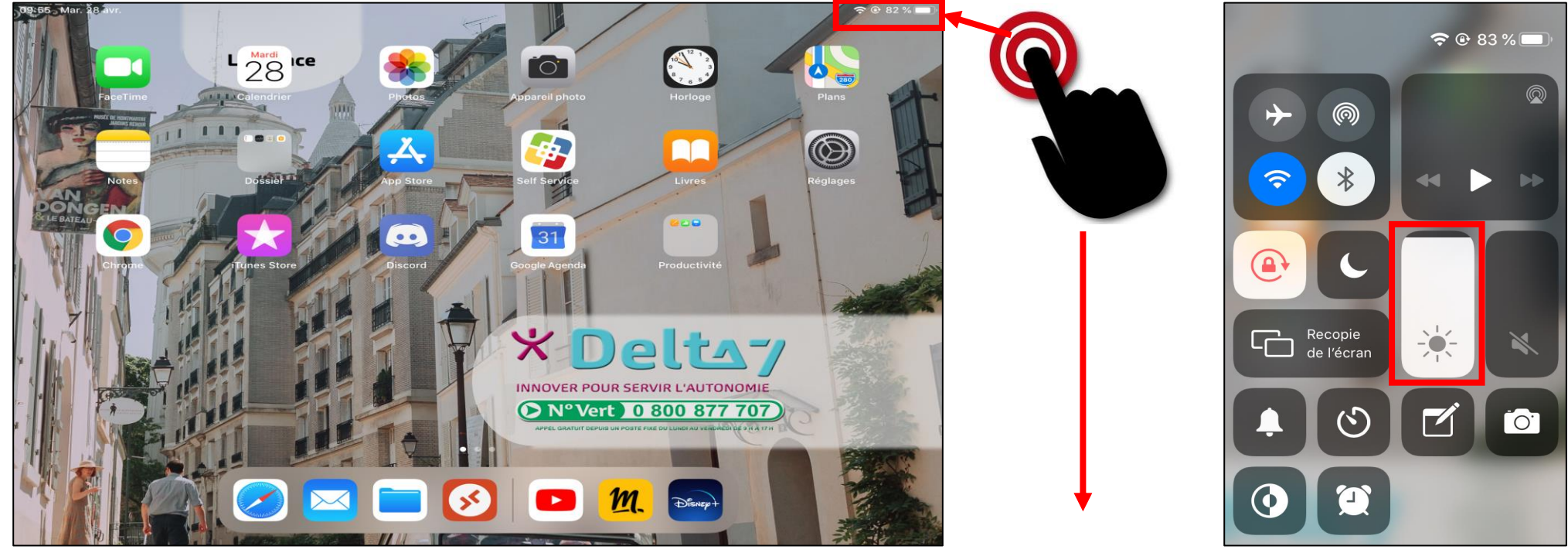

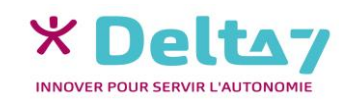

Droits de reproduction et de diffusion réservés à Delta 7 - Voir page 2

## Régler la luminosité

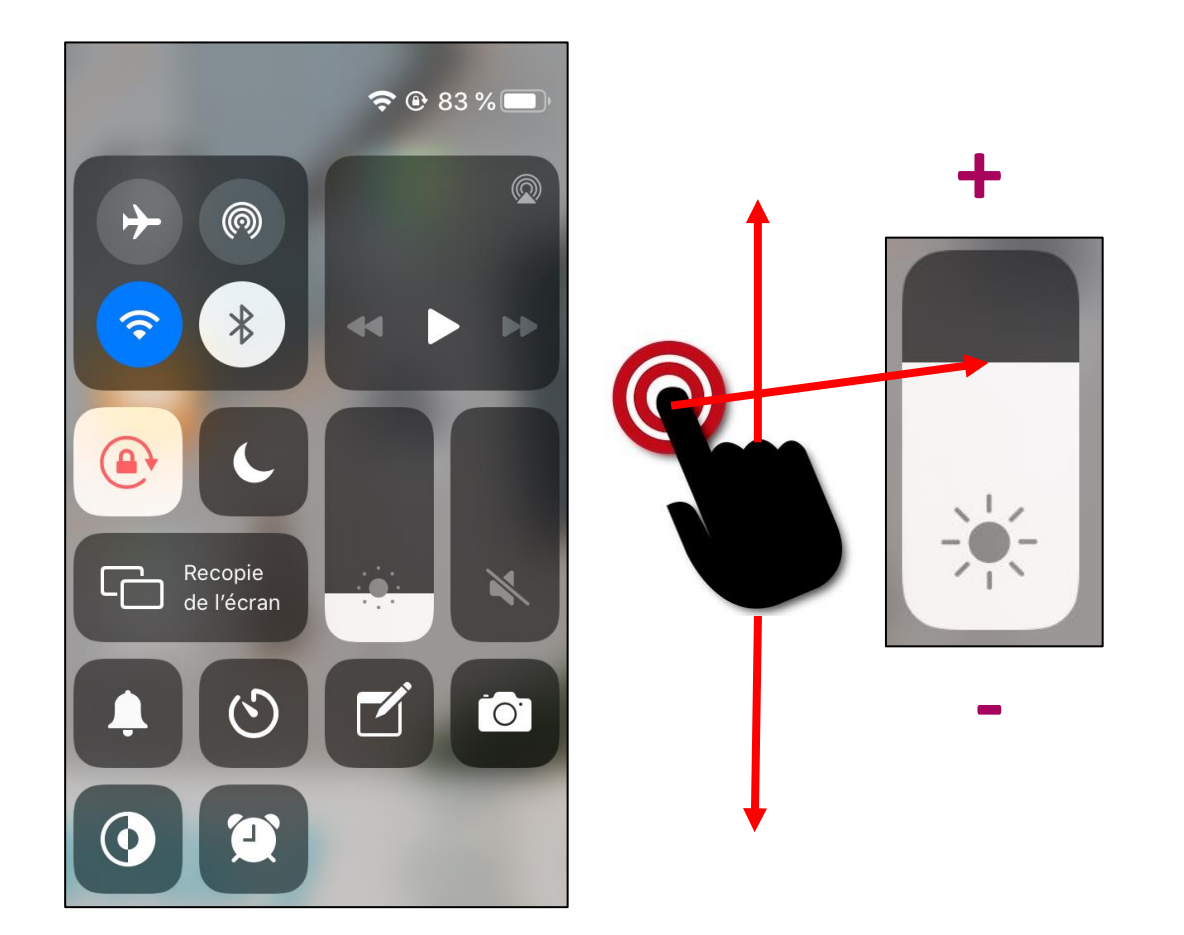

Pourréglerl'intensitélumineuse, glisser la mollette :→ verslehaut,pourl'augmenter

→vers le bas, pour la <u>diminuer</u>.

Pour quitter le menu rapide, appuyer n'importe où en dehors de ce menu.

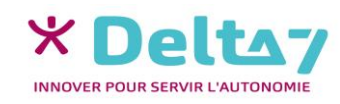